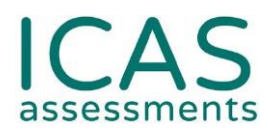

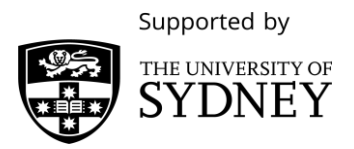

## ICAS at home Checklist for Schools

This preparation checklist will guide you through running ICAS whilst your students are learning from home. Please read and follow the steps carefully.

Some steps in this checklist can only be completed by your school's staff member who holds the Assessment Portal School Coordinator account.

**Before you start:** Set the date and time that you would like your students to sit their ICAS test (see <u>Assessment Calendar</u> for sitting window).

| Before Test Day Checklist (Recommended time frames)         | Extra Resources                          |
|-------------------------------------------------------------|------------------------------------------|
| On the day that you read this (must be before test day)     |                                          |
| Find out which staff member of your school holds the School | Log in to the Assessments Portal         |
| Coordinator account.                                        | at <u>icas.site/start</u> with your      |
|                                                             | username and password to see             |
|                                                             | the type of account you hold.            |
| 1-2 Weeks before test day                                   |                                          |
| Communicate with parents and guardians: General information | Use section 1 of this <u>template</u> as |
| about ICAS at Home.                                         | a guide for what to say/write.           |
| School Coordinator only: Check that students have been      | Watch this video tutorial on             |
| allocated their ICAS licence.                               | <u>Allocating Licences to Students</u> . |
| Familiarise yourself with what to do on test day.           | Watch the video tutorial on              |
|                                                             | <u>Supervise a Live Test</u>             |
|                                                             | Read the Test Supervision                |
|                                                             | Instructions found on the <u>ICAS</u>    |
|                                                             | <u>Support page</u> .                    |
| 3 Days before                                               |                                          |
| Download your students' One-time codes. They are unique for | Watch the video tutorial on <u>Print</u> |
| each student's test.                                        | <u>Student Logins</u>                    |

ICAS Assessments is owned by Janison Solutions Pty Ltd, a provider of educational assessments and competitions for schools, including ICAS.

+61 (0) 2 8267 8800 · icasassessments@janison.com icasassessments.com Level 1, 80 Bay Street, Ultimo NSW 2007, Australia

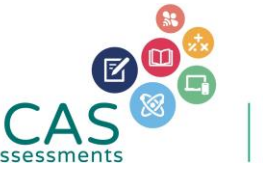

Powered by

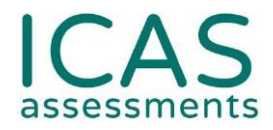

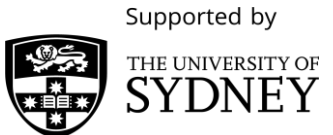

| Communicate with parents and guardians: One-time code             | How you distribute codes to        |
|-------------------------------------------------------------------|------------------------------------|
| distribution to students, exam conditions information.            | students is at your discretion.    |
|                                                                   | You can use section 2 this         |
|                                                                   | <u>template</u> as a guide for     |
|                                                                   | communicating with parents and     |
|                                                                   | guardians about the one-time       |
|                                                                   | codes.                             |
| If sitting ICAS Spelling Bee or ICAS Writing, install the locked- | Janison Replay <u>installation</u> |
| down browser application, Janison Replay, onto students'          | information                        |
| devices before test day.                                          |                                    |
| Use this time before the test day to contact our Customer         | See Customer Service availability  |
| Service team to ask questions or clear up any issues.             | at the end of this document.       |

| On test day checklist                                                                                                    | Extra resources                                                                                                    |
|----------------------------------------------------------------------------------------------------|----------------------------------------------------------------------------------------------------|
| 1 Hour before test commences                                                                                                    |                                                                                                    |
| Applies to ICAS Mathematics, Science, English and Digital<br>Technologies only: students enter icas.site/start into their<br>internet browser.<br>Alternatively, send your students the Assessments Portal QR<br>code to scan to get access to the Assessments Portal. | icas.site/start is the URL for the<br>Assessments Portal<br>Download the <u>Assessments</u><br><u>Portal QR code</u> |
| From the Assessments Portal, create the session code. Note:<br>Session codes can only be created on the day of the test. They<br>expire at midnight on the day of creation.                                                                                            | Watch the video tutorial on<br><u>Supervise a Live Test</u>                                                          |
| Just before test commencement, video call your students and read out the script found in the Test Supervision Instructions.                                                                                                    | Read the section on the<br>applicable ICAS subject found in<br>the Test Supervision                                  |
| Provide the session code to all the students. Check they have their one-time code ready.                                                                                                    | Instructions. Visit the <u>ICAS</u><br><u>Support</u> page.                                                          |
| <b>Important note:</b> The Janison Replay app, used for Writing and<br>Spelling Bee, will force shutdown the video call. Ensure students<br>have their session code and one-time code on hand prior to<br>students opening the app on their device.                    |                                                                                                    |

ICAS Assessments is owned by Janison Solutions Pty Ltd, a provider of educational assessments and competitions for schools, including ICAS.

+61 (0) 2 8267 8800 • icasassessments@janison.com icasassessments.com Level 1, 80 Bay Street, Ultimo NSW 2007, Australia

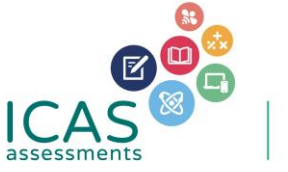

Janison.

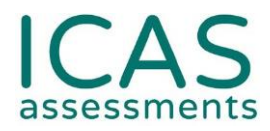

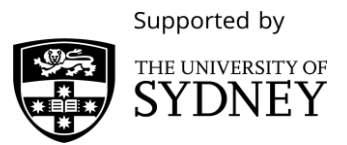

| Wait for all the students to have successfully input the session code and one-time code. | Watch the video tutorial on<br><u>Supervise a Live Test</u> |
|------------------------------------------------------------------------------------------|-------------------------------------------------------------|
| From your Supervise Live Test screen on the Assessments Portal                           | ,                                                           |
| now start the session.                                                                   | On Supervise Live Test screen,                              |
|                                                                                          | click the tab "Waiting Entry",                              |
| Note: Any students who input the session and one-time code                               | select the checkbox hext to the                             |
| after you click "Start Session", will have to be manually given                          | student's name then click the                               |
| entry.                                                                                   | button Allow Entry.                                         |
| During the test                                                                          |                                                             |
| You may have to unlock students' tests if their device freezes,                          | See Issue 3 of the                                          |
| runs out of battery or crashes.                                                          | Troubleshooting tips in the <b>Test</b>                     |
|                                                                                          | Supervision Instructions found                              |
| Once students successfully submit their tests, there is nothing                          | on the <u>ICAS Support</u> page.                            |
| further to do.                                                                           |                                                             |

Our Customer Service team is available to assist you on weekdays, between 8am and 5pm AEST. Email: <u>icasassessments@janison.com</u> AUS toll-free: 1800 931 775, NZ toll-free: 0800 440 904

## What happens next - ICAS Results

When the results are ready to view online, your school will be notified by an email from ICAS Assessments. Your school will also receive hardcopy ICAS certificates and results via post for each student. It is at your school's discretion to distribute certificates to the students and/or parents.

Please note, however, that parents will obtain access to their child's results online by using their Results Portal login credentials found on the back of their child's ICAS certificate.

Version: PREChkv02

ICAS Assessments is owned by Janison Solutions Pty Ltd, a provider of educational assessments and competitions for schools, including ICAS.

+61 (0) 2 8267 8800 • icasassessments@janison.com icasassessments.com Level 1, 80 Bay Street, Ultimo NSW 2007, Australia

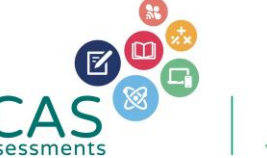

Janison.